# 财务业务培训之 ——网上薪酬申报相关业务

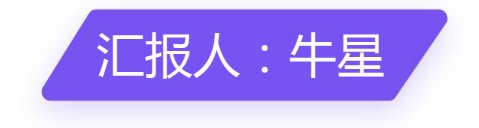

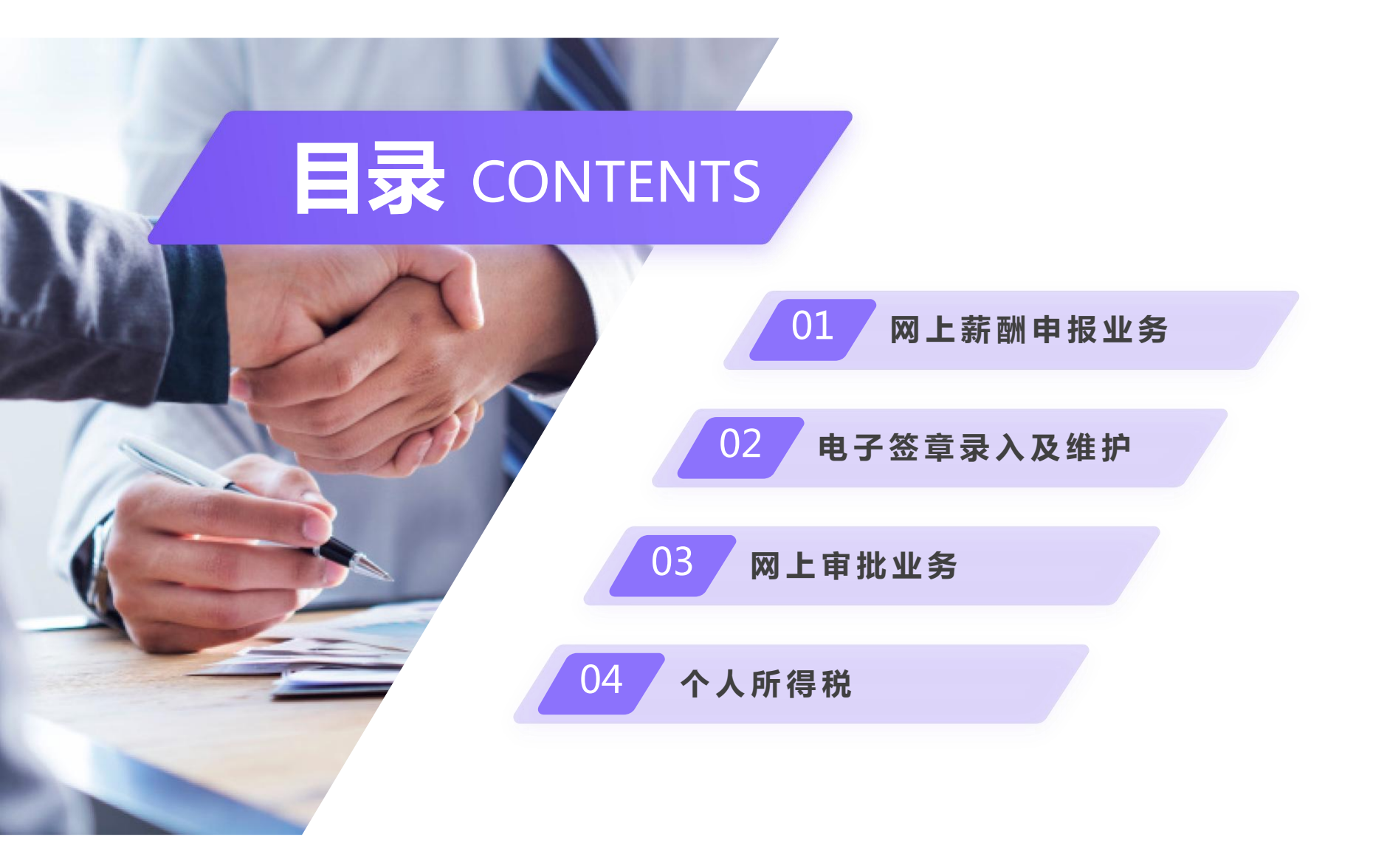

# 01

# 网上薪酬申报业务

# 一、网上薪酬申报的基本流程

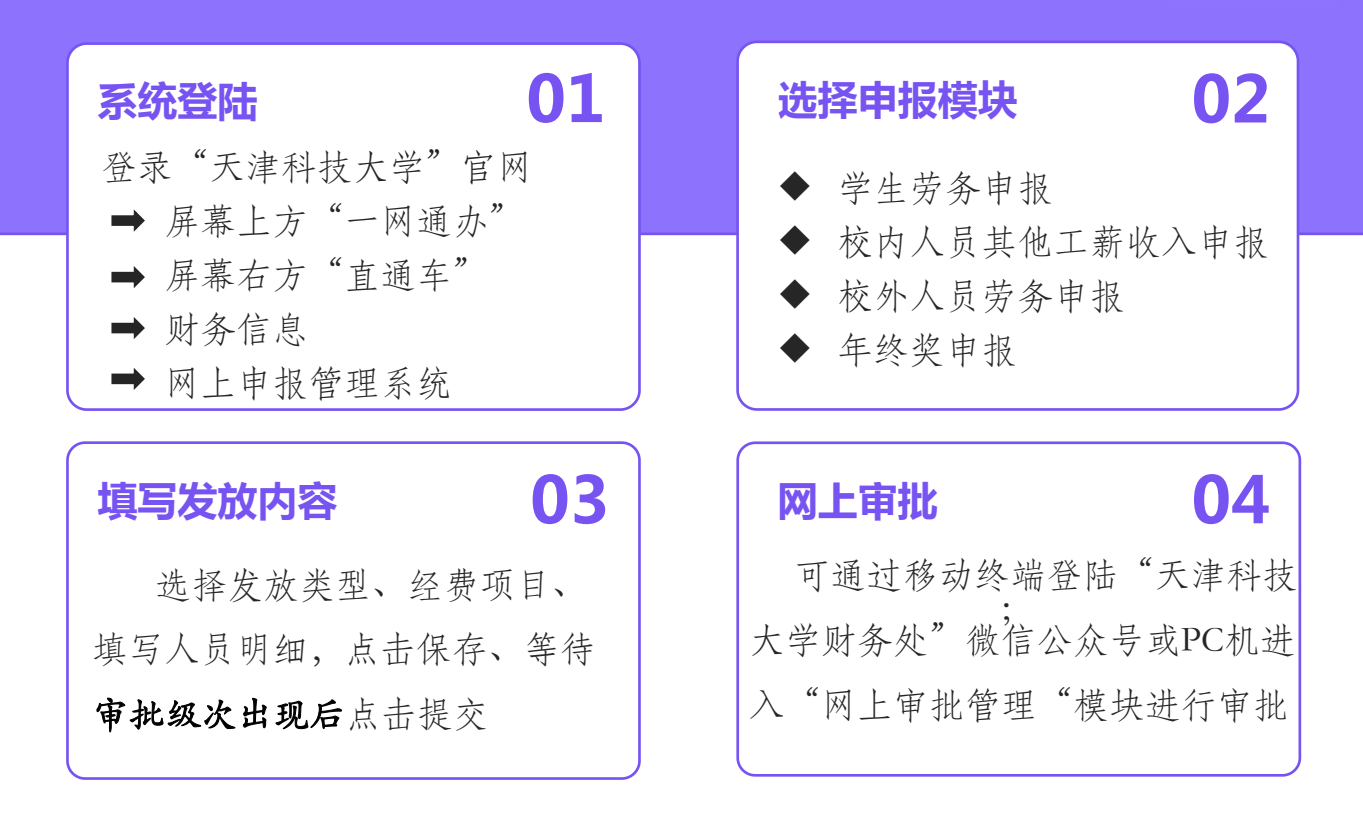

本校发放工资的在职人员(含校聘人员)在校内人员其他工薪收入 模块填报,校外人员(含退休人员、毕业学生)需要在校外人员劳 务模块填写,在校学生在学生劳务模块填写

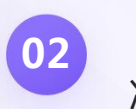

03

04

01

注意要占

"备注"栏可填写摘要信息,为必填项;"单价"指发放标准,"数量"指发放数量,均为必填项

发放校外人员劳务费需先进行"校外人员信息采集",再通过"证件号"调入采集信息后填报

发放校外劳务人员劳务费需要完整、准确填写姓名、身份证号、手机 号码、银行账号和开户行。在选择开户行信息时,如果没有准确信息 可以选择上级开户行信息,如"中国农业银行股份有限公司天津长青 支行",但不能选择"中国农业银行股份有限公司总行"

| ● \$4\$\$\$\$\$\$\$\$\$\$\$\$\$\$\$\$\$\$\$\$\$\$\$\$\$\$\$\$\$\$\$\$\$\$\$ |     | <ul> <li>収限总型 へ</li> <li>学生労労申报 +</li> <li>さの人気が成工業な入小型 +</li> <li>込か人気が成工業な入小型 +</li> </ul> | 发放信息 渝水号:202504401029<br>第四步:保存提交<br>▶ 保存: ▶ 下-歩: (改成本版版 + 41並由反表  |                      |                      |                      |                                            |
|-----------------------------------------------------------------------------|-----|----------------------------------------------------------------------------------------------|--------------------------------------------------------------------|----------------------|----------------------|----------------------|--------------------------------------------|
| そこのでは、「「「「「「」」」」」」」)<br>「「「」」」「「「」」」」」)<br>「「」」」「「」」」                       |     | ▶ 年代交申报 +                                                                                    | <ul> <li>         ・ 対応工航市核         ・         ・         ・</li></ul> | 月:<br>项目编号:<br>发放方式: | 04<br>90001<br>泰达5時限 | 造水号:<br>发放类型:<br>摘要: | 202504401029<br>新研成效<br>次年星等1,2025年04月新研放效 |
| 正地地市         下谷         上地文件名符                                              | 景示1 |                                                                                              | 単記述が 1  項目会素人                                                      | 軍批集色                 | ■形人弟号<br>98522766    | ÷#                   | <b>御沈人名</b> 符                              |
| 大変強                                                                         |     |                                                                                              | 100011<br>2017 888                                                 |                      | 上地文件名称               |                      |                                            |

如涉及情况说明,可在"获取审批流程"后点击"上传 附件"按钮上传情况说明材料!

您现在

0

### 校外人员信息采集

| 小提示2 |  |
|------|--|

|         | 1/=E |
|---------|------|
|         | 1165 |
| 1211/12 | CIH' |

| 证件类型:    | 居民身份证       | ۷ | 证件号: 1 | 140202******3019 |   | 开户姓名: | 李超   |   |
|----------|-------------|---|--------|------------------|---|-------|------|---|
| 手机号码:    | 183*****527 | 1 | 国籍/地区: | 中国               | 0 | 职业代码: | 01   | 0 |
| E-mail : | 无记录         |   | 工作单位:  | 请值写工作单位名称        |   | 人员类别: | 枝外人员 | ۷ |

#### 银行信息 🖍 (该部分信息请点击左侧按钮单独修改,下方修改按钮对该部分信息无效)

| 银行卡号: | 621300** | ******8681 | 开户地区:           | 天津 | 0 | 支付地: | 境内支付 | ۷ |
|-------|----------|------------|-----------------|----|---|------|------|---|
| 是否跨行: | 是 ٧      | 开户行:       | 中国农业银行天津东丽支行营业曾 | 8  |   |      |      | 0 |

#### 校外人员信息采集

是否跨行:是 >

开户行: 中国农业银行天津东丽支行营业部

| 件类型: 居民身份证              | v | 证件号: 140202******3019 |   | 开户姓名: 李超           |   |
|-------------------------|---|-----------------------|---|--------------------|---|
| 机号码: 183*****527        | 1 | 国籍/地区: 中国             | 0 | 职业代码: 01           | 0 |
| <b>手机号码:</b> 请填写正确的电话号码 | H |                       |   |                    |   |
| mail: 无记录               |   | 工作单位: 请填写工作单位名称       |   | <b>人员类别</b> : 校外人员 | ۷ |
|                         |   |                       |   |                    |   |
| 否居民:是 ∨                 |   |                       |   |                    |   |
| 否居民:是 ∨                 |   |                       |   |                    |   |

如涉及修改手机号码和银行信息,点击笔形按钮,待出 现保存按钮后在出现的对话框中进行相关信息修改!

# 二、申报模块详解——校内人员其他工薪收入申报

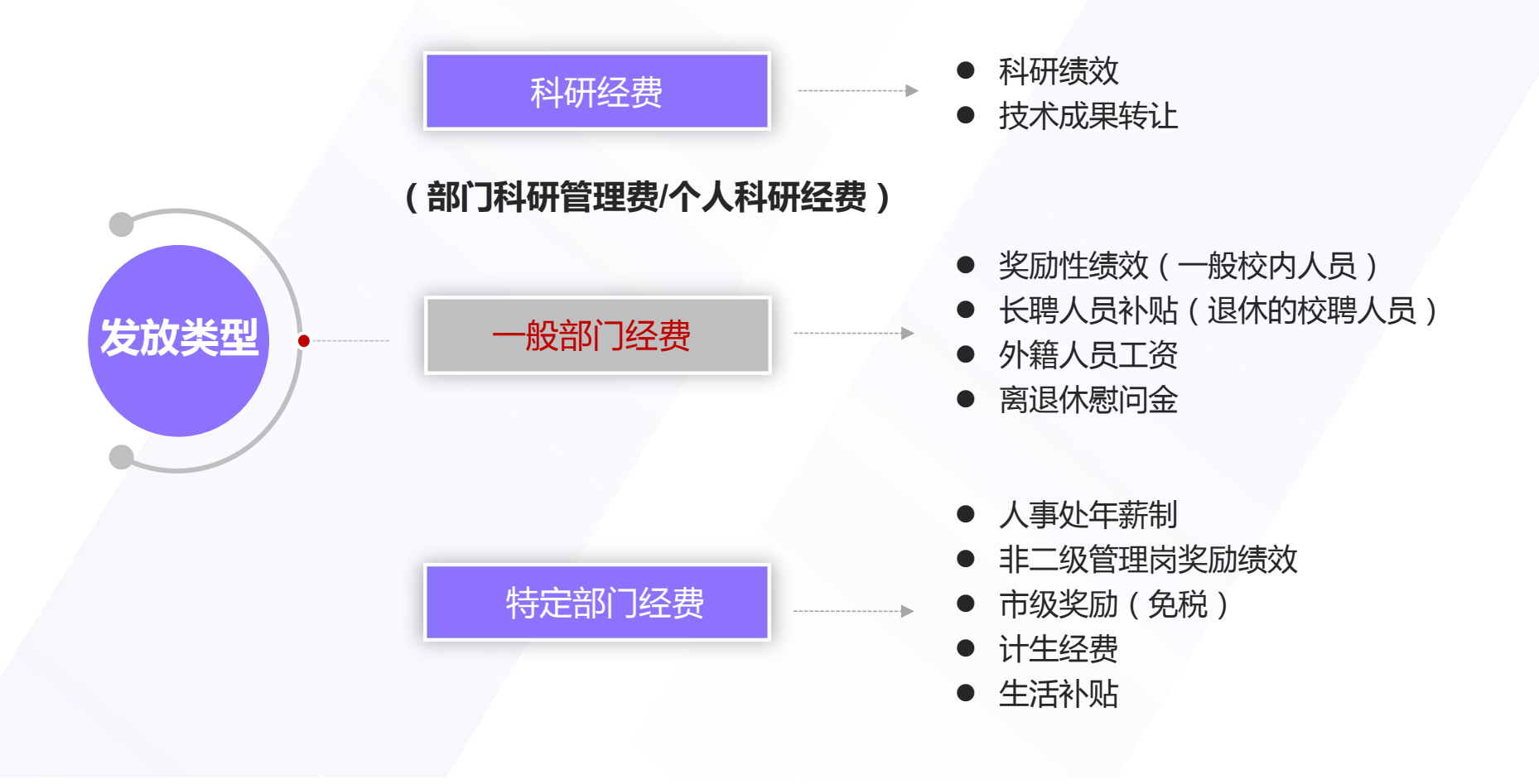

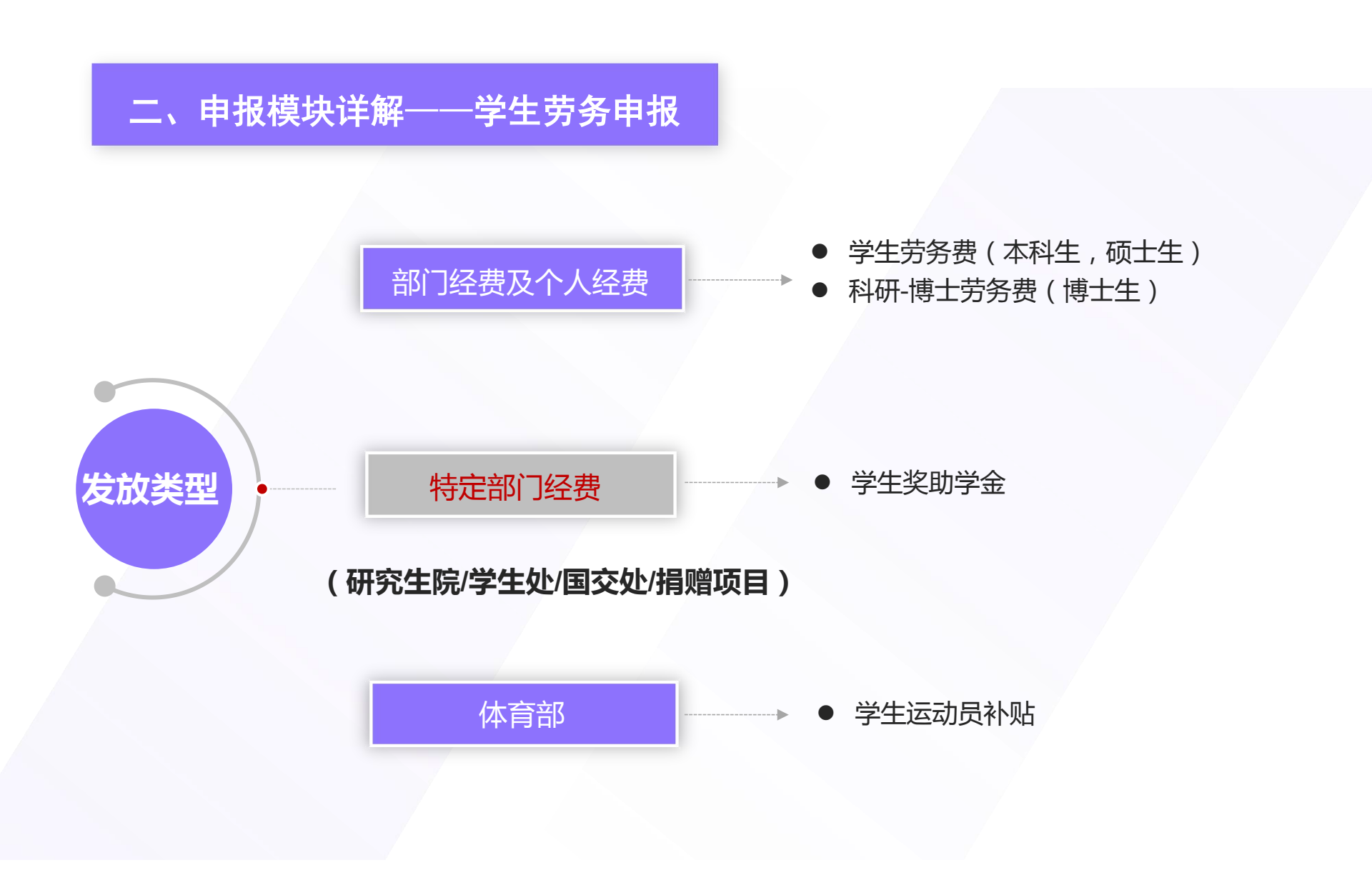

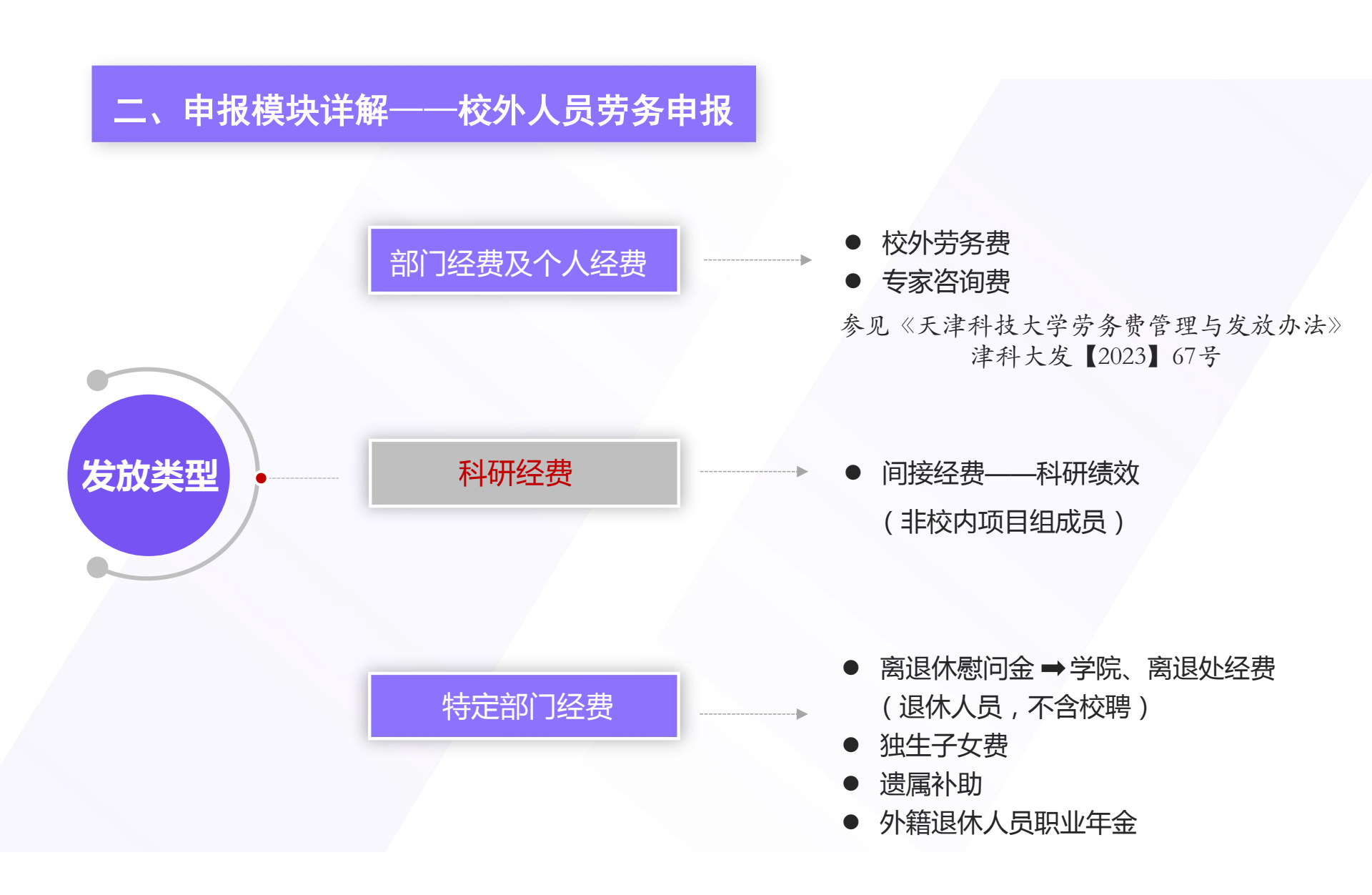

# 三、薪酬申报审批权限

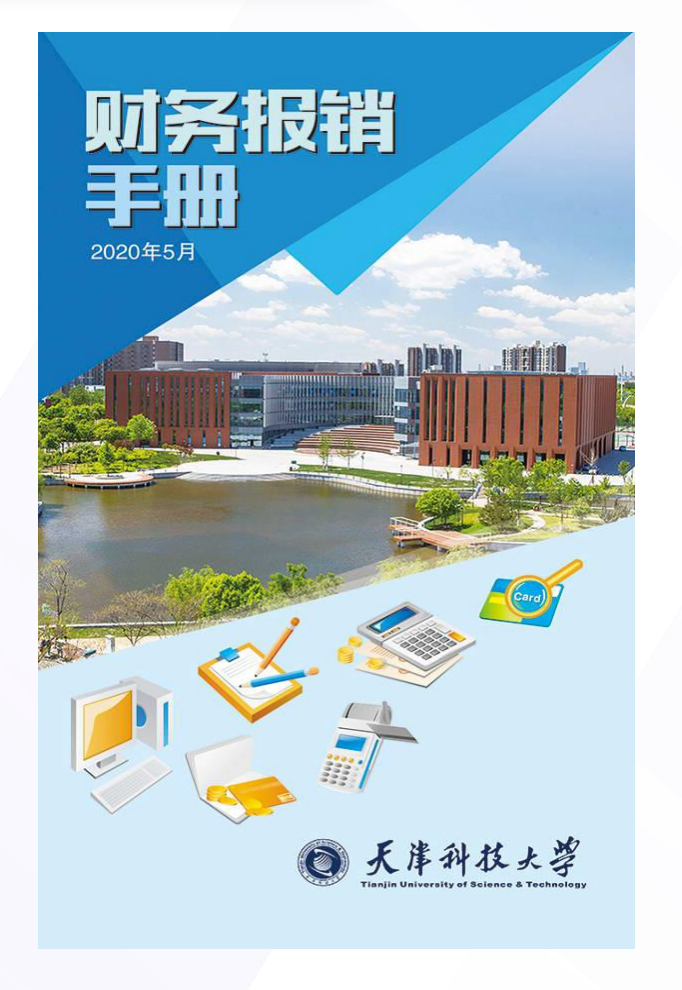

|          | 报销        | 电非        | 七权        | 限          |             |  |  |  |
|----------|-----------|-----------|-----------|------------|-------------|--|--|--|
|          |           |           | 经费审排      | t签字权限      |             |  |  |  |
|          | 等级标准      | 项目负<br>责人 | 院处负<br>责人 | 经费主<br>管部门 | 经费分管<br>校领导 |  |  |  |
|          | 5万元(含)以下  | ~         |           |            |             |  |  |  |
| 个人       | 10万元(含)以下 | ~         | ~         |            |             |  |  |  |
| 项目<br>经费 | 50万元(含)以下 | ~         | V         | ~          |             |  |  |  |
|          | 50万元以上    | ~         | ~         | ~          | 4           |  |  |  |
| 教学       | 10万元(含)以下 |           | V         |            |             |  |  |  |
| 行政等项目经   | 50万元(含)以下 |           | ~         | ~          |             |  |  |  |
| 费        | 50万元以上    |           | 7         | 1          | V           |  |  |  |
| 受        | 托代理项目经费   |           | ~         |            |             |  |  |  |

注: 1万元(含1万元)以上工程维修项目统一归基建处管理与审 计处审核签字方可报销。

(财务报销手册电子版可在财务处主页"服务指南"专区下载)

# 02 电子签章录入及维护

## 一、个人签章录入(适用于网上报销&薪酬申报)

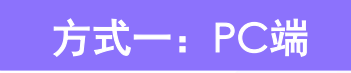

PC端登录个人门户—财务信息—财务网上综合服务平台—天科内控审批系统——选项——修改个人信息,只能上传签章图片。

注意1:提前制作图片签章,进行修图处理(如使用扫描全能王软件),字体清晰、大小适当 且方向不能颠倒,背景全白无阴影且不透明,否则上传后图片为黑色;

注意2: 审批系统要求上传图片大小为400K以下,建议将图片调整为100K左右较为合适,但 因拍摄设备不同、图片清晰度不同等原因,电子签章实际效果也有差别。建议将制作好的电 子签章用电脑windows系统自带"画图"软件预览效果。经过测试,在"画图"粘贴图片后 显示效果如下图所示大小,则所制作成的电子签章图片为合适规格。

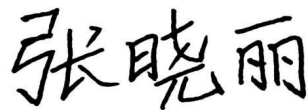

电子签章

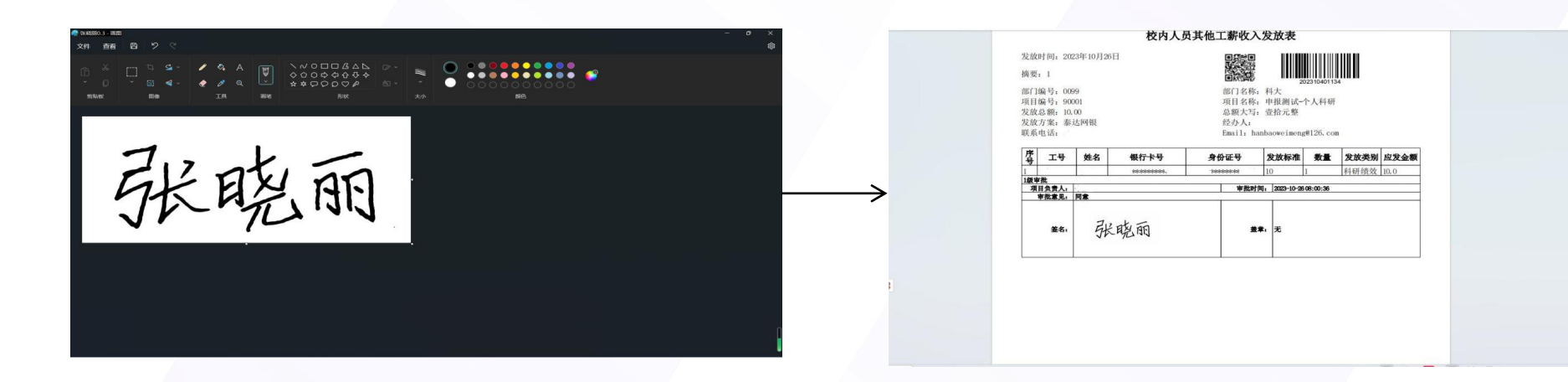

≻

| 🗬 3548380.1 - 88<br>文件 直看                      | 8 | 7            | Q.         |   |  |                         |             |       |   |  |  |  | 2 | • × |  |
|------------------------------------------------|---|--------------|------------|---|--|-------------------------|-------------|-------|---|--|--|--|---|-----|--|
| алын<br>СС — — — — — — — — — — — — — — — — — — |   | 14 -<br>63 - | ⊈ -<br>₹ - | • |  | \~~¢<br>\$000<br>\$*\$€ | ∆<br>¢<br>¢ | ₩ · * | • |  |  |  |   |     |  |
| 张                                              | 聪 | 丽            |            |   |  |                         |             |       |   |  |  |  |   |     |  |
|                                                |   |              |            |   |  |                         |             |       |   |  |  |  |   |     |  |
|                                                |   |              |            |   |  |                         |             |       |   |  |  |  |   |     |  |
|                                                |   |              |            |   |  |                         |             |       |   |  |  |  |   |     |  |
|                                                |   |              |            |   |  |                         |             |       |   |  |  |  |   |     |  |
|                                                |   |              |            |   |  |                         |             |       |   |  |  |  |   |     |  |
|                                                |   |              |            |   |  |                         |             |       |   |  |  |  |   |     |  |

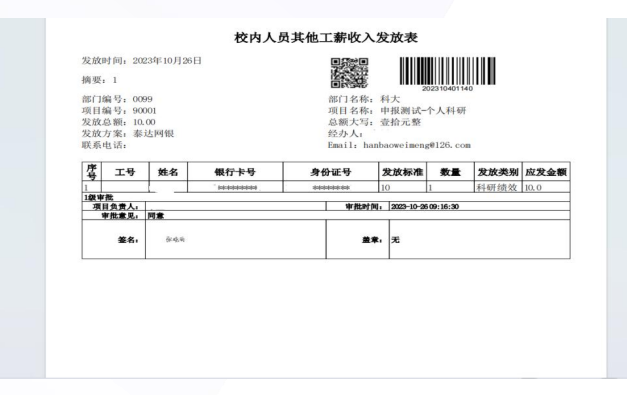

电子签章

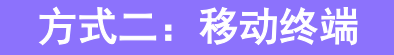

1. 身份认证

需要登陆"天津科技大学财务处"微信公众号进行相关操作; 初次登陆财务处微信公众号需要进行注册绑定,

用户名:教工卡号,初始登陆密码:身份证号后六位。

2. 设置电子签章

"天津科技大学财务处"微信公众号——综合业务——审批平台——我的(右上角)——天科经

费审批系统——横屏维护签章或上传签章图片。

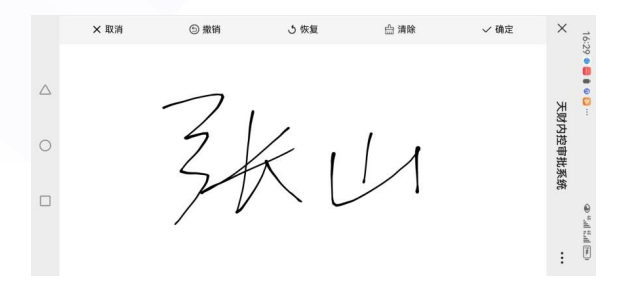

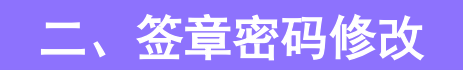

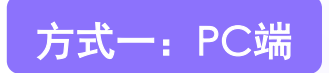

# PC端登陆个人门户—财务信息—天津科技大学网上综合服务平台—网上审批系统—选项—修改签章密码

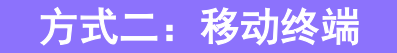

移动终端登录"天津科技大学财务处"微信公众号—综合业务—审批平台—我的—修改签章密码

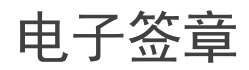

## 点击"忘记密码?",再次"点击发送验证码",验证码将推送到财务处微信公众号 "报销审批通知"中,可根据提示信息进行密码重置。

| 审批业务 | 当前位置: | 审批业务         |         |                   |   |         |                                                                    | 律改善意思得       |
|------|-------|--------------|---------|-------------------|---|---------|--------------------------------------------------------------------|--------------|
| 待审批  |       |              |         |                   |   |         | 法审批业务                                                              | 都改黨名權弱       |
| EAR  |       |              |         |                   |   |         | 17 PILLD                                                           | 修改个人偏思       |
| CRE  | 通知人在  | 目中的任一參数      | i∃ ≘≋ I | 机检索 🐰 网络          |   |         |                                                                    | 82X#88       |
|      | 0     | 泥水带          | 中調人     | 申请时间              | 4 | 秋态      | 規算                                                                 | 避出           |
|      |       | 202409700455 | 牛量      | 20240913 09:19:55 |   | 项目负责人审批 | 泡水号:202405700455,部门名称:科大,项目名称:中报测试-个人科研,划绘金额:1,划绘项目名称:专家嵌砌费,划绘港数:1 | 10.55        |
|      |       | 202409600017 | 牛量      | 20240910 14:21:02 |   | 项目负责人审批 | 泡水号:202405600017,即门案称:科大,项目案称:中报限试-个人科研,发放全额:1,发放项目案称:科研中终实,发放港数:1 | 审批           |
|      |       | 202408400373 | 牛量      | 20240830 08:33:20 |   | 项目负责人审批 | 泡水号:202406400373,部门案称:科大,项目案称:中报附述个人科研,发放全额:1,发放项目案称:科研被效,发放建数:1   | <b>W</b> 35  |
|      |       | 202405400725 | 牛量      | 20240507 14:33:10 |   | 项目负责人审批 | 泡水号:202406400725,部门案称:科大,项目案称:串级刚成-个人科研,发放全额:1,发放项目案称:科研被攻,发放建数:1  | 审批           |
|      | 0     | 202405400632 | 牛量      | 20240515 11:18:47 |   | 项目负责人审批 | 范水号:202405400632,部门备称:科大,项目备称:单规则试·个人科研,发放金额:1,发放项目备称:科研被效,发放端数:1  | 审批           |
|      |       | 202405400517 | 牛里      | 20240513 12:57:12 |   | 项目负责人审批 | 因水母:202405400517,部门各称:和大,项目各称:单板用试-个人科研,发放全额:1,发放项目各称:科研感效,发放端数:1  | <b>\$</b> 20 |
|      | 0     | 202405400207 | 牛里      | 20240507 15:59:32 |   | 项目负责人审批 | 因水母:202405400207,部门各称:和大,项目各称:单规则结个人科研,发放全额:1,发放项目各称:科研通效,发放阉数:1   | *8:          |
|      |       | 202404400141 | 牛里      | 20240402 16:27:09 |   | 项目负责人审批 | 因水母:200404400141,部门各称:和大,项目各称:中枢网站·个人科研,发放全额:20,发放项目各称:科研感效,发放辐散:1 | *8           |
|      |       |              |         |                   |   |         | 首页 上一页 1 /1 下                                                      | 下一页 末页       |

| 單批出動   | 前的位置: 使改善命物的                      |
|--------|-----------------------------------|
| 事项申请   | 修改在空间                             |
| 查看我的单展 | TO LA VARIATION                   |
|        | 当教教教研: "如果忘记至单生得通信击 <u>忘记来得</u> ? |
|        | <b>鮮密時:</b> *ビ放成至少6位,学母加救学组合      |
|        | <b>密码确认:</b> "两次确认密码              |
| 1      |                                   |

(以pc端为例,说明如何修改签章密码)

| 审批业务   | 当前位置: 修改签章索码 |              |              |                    |   |  |
|--------|--------------|--------------|--------------|--------------------|---|--|
| 事项申请   |              |              |              |                    |   |  |
| 查看我的单据 |              |              | 忘记密          | <u>器码</u>          |   |  |
|        |              | <b>羊机电</b> : | 183****6527  | 点击发送验证码            |   |  |
|        |              | 输证码:         |              | "输入收到的验证码          |   |  |
|        |              | 新密码:         |              | *长度应至少6位的字母加数字组合   |   |  |
|        |              | 密码确认:        |              | *两次确认密码和输入的新密码保持一致 |   |  |
|        |              | 图片验证码:       |              | 4882               |   |  |
|        |              |              |              |                    |   |  |
|        |              |              |              |                    |   |  |
|        |              |              |              |                    |   |  |
|        |              |              |              |                    |   |  |
|        |              |              |              |                    |   |  |
|        |              |              |              |                    |   |  |
|        |              |              |              |                    |   |  |
|        |              |              |              |                    | - |  |
| •      | <            | 天津科技大学       | 学财务处         | A 8                | 2 |  |
|        | 早坊亏          | @TVVLSH      |              |                    |   |  |
|        | 本手注触         |              |              |                    |   |  |
|        | 旦有 (中)府      |              |              |                    |   |  |
|        |              | 昨天」          | 二午11:12      |                    |   |  |
|        |              |              |              |                    |   |  |
|        | 报销审批         | 通知           |              | -                  |   |  |
|        |              |              | // /         |                    |   |  |
|        | 报销项目         | 您的重置签查       | <b>拿密码的验</b> | 证码是:               |   |  |
|        | 宙批人          | 财务外          |              |                    |   |  |
|        | ~ 加以         | 2022/10/14   | 11.24.04     |                    |   |  |
|        | 西川미间         | 2023/10/18   | 11.38.04     |                    |   |  |
|        | 単据号          | @YWLSH       |              |                    |   |  |
|        | 本美泽博         |              |              |                    |   |  |
|        | 宣看详情         |              |              |                    |   |  |
|        |              |              |              |                    |   |  |

# **03** 网上审批业务

### 薪酬申报网上审批系统登录方式

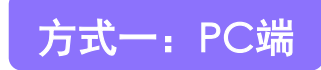

#### PC端登录个人门户—财务信息—财务网上综合服务平台—网上审批系统

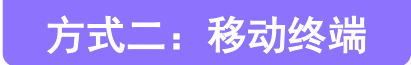

移动终端登录"天津科技大学财务处"微信公众号—综合业务—审批平台—天科内控审批系统

"网上申报管理系统"提交的全部发放单据进入"网上审批系统"的"待审批业务",点击
 "审批"按钮可查看"教工审批单",包括发放详情和审批详情。

| J. Frank 1 | 天科内控审批 | 系统                |              |        |                   |       |                                                            | 当前用户:牛星 三陸藏左側榮单          | ₿ 遊硕      |      | 上系统          |                |          |              |                        |      |                     | 当前用户:4星             | 三 隐藏左侧草单   参选 |
|------------|--------|-------------------|--------------|--------|-------------------|-------|------------------------------------------------------------|--------------------------|-----------|------|--------------|----------------|----------|--------------|------------------------|------|---------------------|---------------------|---------------|
| ±N         | 8      | *****             | 544.8        |        |                   |       |                                                            |                          |           | 审批业务 | 当前位置: 审数业务   |                |          |              |                        |      |                     |                     |               |
| ****       | 23     | =600 <u>H</u> - 1 | #313279      |        |                   |       |                                                            |                          |           | 待审选  |              |                |          |              | 教丁宙批单                  |      |                     |                     |               |
| 待审         | R.     |                   |              |        |                   |       |                                                            |                          |           | 中服   |              |                |          |              | 10000                  |      |                     |                     |               |
|            | 矖      |                   |              |        |                   |       | <u>待申讯-甲报业务</u>                                            |                          |           | 己来我  | 件里<br>好日负责人  |                |          |              |                        |      |                     |                     |               |
|            | 教王     | 请输入栏              | 目中的任一参数      | 王 全部 👔 | は 检索 🐰 徳哉         |       |                                                            |                          | ♀_ 批量审批   |      | 系統名称 申授      |                |          | 2            | 上务名称 軟工                |      |                     | 流水巷 2025044         | 30981         |
|            |        |                   |              |        | a 100 117         | =     |                                                            |                          |           |      | 申请人 牛星       |                |          | 4            | 時期时间 20250416 11:26:56 |      |                     | 审批状态 项目负责           | 人审批           |
|            | 年数     | U                 | 流水号          | 甲请人    | 甲请时间              | -V KS | 現                                                          |                          | 製作        |      | 业务关型<br>2025 | 月              | 版水号      | 发放金额         | 发放项目名称<br>1. 波印(#1870  | 发放笔数 | 900 FM81 ( 20250    | 摘要<br>04日次ENH+18-70 |               |
|            | 1046   | D                 | 202409700455 | 牛量     | 20240913 09:19:55 | 项目负责人 | 批 清水号:202409700455,即门名称:科大,项目名称:申报则达个人科研,发放                | 金额:1,发放项目名称:专家咨询费,发放笔数:1 | 审批        |      | 2025044      | 400981-71536.p | df 3.2KB |              | 1 200123833            |      | 20年編417(2023年<br>振発 | Fitt                |               |
|            |        | ٥                 | 202409600017 | 牛里     | 20240910 14:21:02 | 项目负责人 | 批 流水号:202409600017,即门名称:科大,项目名称:申报则试-个人科研,发放会              | 金额:1,发放项目名称:科研年终奖,发放笔数:1 | 审批        |      | 2025044      | 400981-61079.p | df 7.7KB |              |                        |      | 预流                  | Filt                |               |
| 已申         | B.     | 0                 | 202406400373 | 牛里     | 20240830 08:33:20 | 项目负责人 | (計) 清水号: 202408400373, 即门名称:科大,项目名称:申报则结个人科研,发放            | 金额:1,发放项目名称:科研绩效,发放笔数:1  | 审批        |      | 2025044      | 400981-7172.pd | If 7.7KB |              |                        |      | 预改                  | Fet                 |               |
| 25         | ۵      | 0                 | 202406400725 | 牛里     | 20240607 14:33:10 | 项目负责人 | 浙 清水号:202406400725,即门名称:科大,项目名称:申报则结个人科研,发放会               | 金额:1,发放项目名称:科研绩效,发放笔数:1  | 审批        |      | 项目负责人        | 400481-48210'b | at 7.7KB |              |                        |      | 7996                | P.80.               |               |
|            | -      | 0                 | 202405400632 | 42     | 2024051511-1847   | 迈目负责人 | 2. 送水号: 202406400632、即门车称:私大,项目车称:由报则达个人利用、为共              | 全额:1、分放逐月实验:利用癌饮、分放蒸散:1  | <b>由社</b> |      | 项目负责人: 牛量    |                |          | 审批时间:        |                        |      |                     |                     |               |
|            |        | -                 | 202405400547 | 48     | 2224512425242     | TDAT  |                                                            |                          |           |      | 审批意见:        |                |          |              |                        |      |                     |                     |               |
|            |        |                   | 202400400017 | +#     | 2024051512:51:12  | 火口火支ハ | (6) 高小号: 202403400017, 81 J名称: 4大, 92 J名称: 甲探测器·1入科研, 2022 | 王朝:1,见赵秋日名称:44町短以,见赵袍叔:1 | RS        |      |              |                |          |              |                        |      |                     |                     |               |
|            |        | 0                 | 202405400207 | 牛星     | 20240507 15:59:32 | 项目负责人 | 1%、 流水号:202405400207,部门名称:科大,项目名称:申报则结个人科研,发放会             | 金额:1,发放项目名称:科研绩效,发放笔数:1  | 审批        |      | 厳窟:          |                |          |              |                        |      |                     |                     |               |
|            |        | ٥                 | 202404400141 | 牛里     | 20240402 16:27:09 | 项目负责人 | 微 流水号:202404400141,即门名称:科大,项目名称:申报则试-个人科研,发放3              | 金额:20,发放项目名称:科研绩效,发放笔数:1 | 审批        |      |              |                |          |              |                        |      |                     |                     |               |
|            |        |                   |              |        |                   |       |                                                            | 首页 上一页 1 // 予            | 下一页 末页    |      |              |                |          | <b>•</b> 300 | 8 BH 0 B               | 过    |                     |                     |               |

如果发放内容无误,审批人点击"通过"按钮并输入签章密码,该笔发放业务进入"已审批业务"中,即推送到财务制单界面,财务人员将随时制单发放,如退单需及时联系财务处。
 (审批需谨慎)

| 审批业务   | 当前位置: 审批业务 |                                            |  |
|--------|------------|--------------------------------------------|--|
| 事项申请   |            |                                            |  |
| 查看我的单据 |            |                                            |  |
|        | 部门负责人      |                                            |  |
|        | 部门负责人:     | 审视的(因):                                    |  |
|        | 审批意见:      |                                            |  |
|        | 善章:        |                                            |  |
|        | (BD8)()    |                                            |  |
|        | (日日部门:     | 审批时间:                                      |  |
|        | 审批意见:      |                                            |  |
|        | 盖章:        |                                            |  |
|        | 分響校領导      |                                            |  |
|        | 分管校领导:     | 审批时间:                                      |  |
|        | 审批意见:      |                                            |  |
|        | 盖章:        |                                            |  |
|        |            | <b>◆ 1660</b> © <b>9501</b> ⊙ <b>96</b> 12 |  |

# 审批通过后,该笔发放业务进入"已审批业务"中,选中已完成审批的流水号点击"查看"可见已提交单据审批意见详情。

| ● <    | t系统          |             |                   |                   |    | 当前用户: 牛星 三 隐藏左侧菜单   🔹                                              | 选项 |
|--------|--------------|-------------|-------------------|-------------------|----|--------------------------------------------------------------------|----|
| 审批业务   | 当前位置:审批业务    |             |                   |                   |    |                                                                    |    |
| 待审批    |              |             |                   |                   |    |                                                                    |    |
| 已审批    |              |             |                   |                   |    | ,申11;一中顶-家工业分                                                      |    |
| 申报     | 请输入栏目中的任一参数  | <b>三</b> 全部 | 『 「 松索 」 6法       |                   |    |                                                                    |    |
| 教工     | 流水号          | 申请人         | 申请时间 🔍            | 审批时间 🔰            | 状态 | 滴要                                                                 | 操作 |
| 6.15 M | 202504400981 | 牛星          | 20250416 11:26:56 | 20250423 10:58:27 | 通过 | 流水号:202504400981,部门名称:科大,项目名称:申报测试-个人科研,发放金额:1,发放项目名称:奖励性绩效,发放笔数:1 | 查看 |
| 半弦笑    | 202409400882 | 牛星          | 20240918 11:56:18 | 20240918 14:07:07 | 通过 | 流水号:202409400882,部门名称:科大,项目名称:申报测试-个人科研,发放全额:1,发放项目名称:科研续效,发放笔数:1  | 查看 |
| 学生     | 202401400724 | 牛星          | 20240131 09:15:46 | 20240131 09:16:41 | 通过 | 流水号:202401400724,部门名称:科大,项目名称:申报测试-个人科研,发放金额:20,发放项目名称:科研镌效,发放笔数:1 | 查看 |
| 枝外     | 202401400718 | 牛星          | 20240129 15:03:32 | 20240129 15:07:24 | 通过 | 流水号:202401400718,部门名称:科大,项目名称:申报测试-个人科研,发放金额:20,发放项目名称:科研缓效,发放笔数:1 | 查看 |
|        | 202312400181 | 牛星          | 20231201 11:53:05 | 20231201 11:54:31 | 通过 | 流水号:202312400181,部门名称:科大,项目名称:申报测试-个人科研,发放金额:1,发放项目名称:科研缓效,发放笔数:1  | 查看 |
| 已驳回    | 202311400993 | 牛星          | 20231115 14:20:56 | 20231115 14:22:35 | 通过 | 流水号:202311400993,即门名称:科大,项目名称:申报则试-个人科研,发放全额:10,发放项目名称:科研绩效,发放笔数:1 | 查看 |
|        | 202310401140 | 牛星          | 20231026 09:15:38 | 20231026 09:16:30 | 通过 | 流水号:202310401140,部门名称:科大,项目名称:申报测试-个人科研,发放金额:10,发放项目名称:科研绩效,发放笔数:1 | 查看 |
|        | 202310401134 | 牛星          | 20231026 08:00:09 | 20231026 08:00:36 | 通过 | 流水号:202310401134,部门名称:科大,项目名称:申报测试-个人科研,发放金额:10,发放项目名称:科研绩效,发放笔数:1 | 查看 |
|        | 202310401084 | 牛星          | 20231024 22:31:35 | 20231026 07:52:48 | 通过 | 流水号:202310401084,部门名称:科大,项目名称:申报测试个人科研,发放金额:10,发放项目名称:科研绩效,发放笔数:1  | 查看 |

在附件信息中可见两份pdf格式文件,一份为不含签名的发放表,一份为含有签名的发放表(可查看签名大小),可根据需要点击"预览"、"下载"及"打印"。

| 料料はえる 天科経費审批 | <b>北系统</b>  |         |         |                                   |              |                     |      | 当 | MARD:          | 三陸航左側第中      | 1 |
|--------------|-------------|---------|---------|-----------------------------------|--------------|---------------------|------|---|----------------|--------------|---|
| 审批业务         | 当前位置: 审批业务  |         |         |                                   |              |                     |      |   |                |              |   |
| 待审批          |             |         |         |                                   |              |                     |      |   |                |              |   |
| 已审批          | 项目负责人       |         |         |                                   |              |                     |      |   |                |              |   |
| 申报           | 系统名称        | 申报      |         |                                   | 业务名称         | 8 教工                |      |   | 流水母            | 202309400587 |   |
|              | 申请人         |         |         |                                   | 申请时          | 0 20230915 11:01:46 |      |   | 审批状态           | 通过           |   |
| WL.          |             | 年       | 月       | 流水号                               | 发放金额         | 发放项目名称              | 发放笔数 |   |                | 摘要           |   |
| 学生           | 2982        | 2023    | 09      | 202309400587                      |              | 科研续效                | 1    | 发 | 2023年09        | 月科研绩效        |   |
| CKI          | 附件信息        | 2023094 | 100587- | 62189.pdf 2KB<br>88097.pdf 26.8KB |              |                     |      |   | 预览 下载<br>预览 下载 |              |   |
| 事项申请         | 1级审批        |         |         |                                   |              |                     |      |   |                |              |   |
| 查看我的单据       | 项目负责人:      |         |         |                                   | 审批时间: 2023   | -09-15 11:02:50     |      |   |                |              |   |
|              | 审批意见:       | 同意      |         |                                   |              |                     |      |   |                |              |   |
|              | <u>n</u> ‡: | 33      | K       |                                   |              |                     |      |   |                |              |   |
|              |             |         |         |                                   | <b>•</b> 289 | ⊗ #851              |      |   |                |              |   |

| - 21                                     | T.2                                    | 姓名                     | 银行卡号                  | 身份证号                           | 发放标准       | 数量 | 发放类别        | 应发金额 |  |
|------------------------------------------|----------------------------------------|------------------------|-----------------------|--------------------------------|------------|----|-------------|------|--|
| 1                                        | 985                                    |                        | *******               |                                |            | ĺ. | 科研绩效        | ·    |  |
| 灾日                                       | 191 (m) - 200                          | 3月109月15日<br>5023-09科研 | <b>校内人</b><br>日<br>後效 | 6其他工薪收2                        | 、发放表<br>   |    | III         |      |  |
| A S                                      |                                        |                        |                       | 部门名称                           |            |    |             |      |  |
| 摘 部項发发联                                  | 編号:<br>編号:<br>总額:<br>方案:河:<br>电话:      | इत्यक्ष                |                       | 項目名称<br>总额大写<br>经办人。<br>Emails |            |    |             |      |  |
| 病 田田 田田 田田 田田 田田 田田 田田 田田 田田 田田 田田 田田 田田 | 編号:<br>編号:<br>总額:<br>方案:河<br>电话:<br>工号 | 5月1日<br>1月1日<br>1月1日   | 银行卡号                  | 項目名称<br>总额大写<br>经办人,<br>Enail, | 2.00 HF /R | 教業 | <b>发放类别</b> | 应发金额 |  |

如果发放内容有误,审批人点击"驳回"按钮,单据驳回后,经办人需进入网上申报管 理系统重新申报。在申报管理系统"发放管理"界面中,该流水单据审核状态为"审核未通 过",需要根据提示错误修改单据并再次进行逐级审批,点击"更多操作"按钮可进行发放 单修改、删除、复制。

| 甲托出的<br>車攻中時<br>盘石我的华服        | 当前位置: 修改个人任息<br>前口负责人<br>部门负责人: 8<br>审批意见:<br>#音: | NA(前 車加)(所):<br> | 权限总监 ∧ 6 学生劳务申报 + | <b>,</b> ļ | 其他   | ţΙ   | 薪收     | 之<br>之  | 发放管         | 管理 <b>-</b> 单 |              |       |          |       |            |     |       |
|-------------------------------|---------------------------------------------------|------------------|-------------------|------------|------|------|--------|---------|-------------|---------------|--------------|-------|----------|-------|------------|-----|-------|
|                               |                                                   |                  | B 校内人员其他工薪收入申报 +  | 流水         | k总览  |      |        |         |             |               |              |       |          |       |            |     |       |
|                               |                                                   |                  | 自 校外人员劳务申报 +      | £: :       | 2023 |      | v E:   | 09      | ¥           |               |              |       |          |       |            |     | - 1   |
|                               | 向山即():<br>車批意见:                                   | w(c/2)问:         |                   | <i>*</i>   |      |      | 14     |         |             |               |              |       |          |       |            |     | - 1   |
|                               | 推察:                                               |                  | 旨 年終奖申报 +         | 80         | hr   |      | the H  | . ,     | MAR         | in m          | 42.14        | 由地址本  |          | (6)79 | 的初步网       |     | 40.04 |
|                               | 分管校领导                                             | means.           |                   | 序专         | 4    | R    | 流水与    | 2 1     | 尼重觀         | 搁要            | 窗注           | 甲核状态  | 甲依人/错误原因 | 况业专   | 早活末課       | 思人政 | 11    |
|                               | 方官校会寺:<br>宙松意见:                                   | ₩ 45(2) [0] :    |                   | 1          | 2021 | 2 00 | 202200 | M 6     |             |               | **=2023 09日田 | 官校主漢対 | 1        |       | 建上面粉       | 4   | 4面空田市 |
|                               | <b>班章</b> :                                       |                  |                   | 1          | 202. |      | 101300 | ····· · | 00000 (X.M. |               | 00.00        | 甲加州國北 |          |       | 241T 44.26 |     | 史夕保下  |
| <b>S</b> + • • • <b>= ¥ #</b> |                                                   | ▲ 503 STB C 1813 |                   |            |      |      |        |         |             |               |              |       |          |       |            |     |       |

如果审批有误,在"已审批"中可点击"撤销"按钮进行撤回操作,则该流水单又回
 "待审批业务"中,点击"审批"按钮可重新进行审批操作。

| 【序科技大掌 天科内控审批】 | 系统          |           |             |              |                         |                   |      | 当前用户:4           | 星 = 隐藏左侧菜单   | \$ 选 |
|----------------|-------------|-----------|-------------|--------------|-------------------------|-------------------|------|------------------|--------------|------|
| 审批业务           | 当前位置: 审批业务  |           |             |              |                         |                   |      |                  |              |      |
| 待审批            |             |           |             |              | +                       | 丁宁学               |      |                  |              |      |
| 已审批            |             |           |             |              | 2                       |                   |      |                  |              |      |
| 申报             |             |           |             |              |                         |                   |      |                  |              |      |
| 教工             | 项目负责人       |           |             |              |                         |                   |      |                  |              |      |
| 年悠奖            | 系统名称        | 申报        |             |              | 业务名称                    | 教工                |      | 流水寺              | 202409400882 |      |
| 学生             | 申请人         | 4量        |             |              | 申请时间                    | 20240918 11:56:18 |      | 审批状态             | 通过           |      |
| 4046           | 业务类型        | 年         | 月           | 流水号          | 发放金额                    | 发放项目名称            | 发放笔数 |                  | 携要           |      |
|                |             | 2024      | 09          | 202409400882 | 1 *                     | 相相因效              | 1    | 发牛星等1人2024年09月科研 | 1953         |      |
| 83219          | 附件信息        | 202409400 | 0882-66574. | .pdf 17.6KB  |                         |                   |      | 和波 下載            |              |      |
|                | 项目负责人       |           |             |              |                         |                   |      |                  |              |      |
|                | 项目负责人:      | 牛里        |             |              | <b>审批时间</b> : 2024-09-1 | 8 14:07:07        |      |                  |              |      |
|                | 审批意见:       | 同意        |             |              |                         |                   |      |                  |              |      |
|                | <u>茶室</u> : | 7         | BJ          |              |                         |                   |      |                  |              |      |
|                |             |           |             |              |                         |                   |      |                  |              |      |
|                |             |           |             |              | <b>•</b> 30             | ⊗ #85#            |      |                  |              |      |
|                |             |           |             |              |                         |                   |      |                  |              |      |

发放单据提交到财务系统后,如财务老师审核发现有误,则进行退回处理。经办人需进入 网上申报管理系统重新申报,在申报管理系统"发放管理"界面中,该流水单据审核状态为 "审核未通过",同时提示错误原因,点击"更多操作"按钮可修改、提交发放单据并再次进 行逐级审批。

| 权限总览                  | ^ | ۱.t  | ±/#  | Т  | 盐水             | τλ4  | ÷÷   | 你答理_单                   |                |       |      |   |      |   |       |      |
|-----------------------|---|------|------|----|----------------|------|------|-------------------------|----------------|-------|------|---|------|---|-------|------|
| 皆 学生劳务申报              | + |      | 、同じ  | -  | 5/1 <b>1</b> X |      | ζIJ, | XEIT-+                  |                |       |      |   |      |   |       |      |
| <b>皆</b> 校内人员其他工薪收入申报 | + | 流水   | 总览   | 1  |                |      | 1    | _                       | _              | _     |      | 1 |      |   |       |      |
| <b>旨</b> 校外人员劳务申报     | + | 年: 2 | 023  | Ŷ  | 月:             | 09   | ,    | ,                       |                |       |      |   |      |   |       |      |
| 皆 年终奖申报               | + | 序号   | 年    | 月  | 流水             | 5 Sf | 额    | 摘要                      | 备注             | 审核状态  | 审核人借 | 凭 | 单据来源 | 恩 | 操作    | 审批流程 |
|                       |   | 1    | 2023 | 09 | 202309         | 94 1 | 000  | 发张山 <b>2023.09</b> 科研绩效 | 发张山2023.09科研绩效 | 审核未通过 | 额度不足 |   | 线上审批 | 1 | /更多操作 |      |

# 04 个人所得税

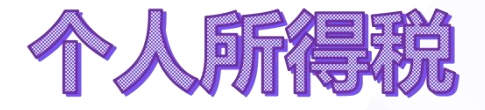

#### ≻ 定义:

个人所得税 (personal income tax)是调整征税机关与自然人 (居 民、非居民人)之 间在个人所得 税的征纳与管理过程中所发生的社 会关系的法律规范的总称。

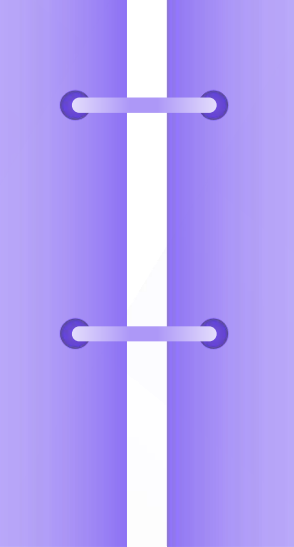

#### ≻征税对象:

我国个人所得税的纳税义务人是在 中国境内居住有所得的人,以及不在中 国境内居住而从中国境内取得所得的个 人,包括中国国内公民,在华取得所得 的外籍人员和港、澳、台同胞。

#### ≻征税范围:

工资薪金所得、劳务报酬所得、稿 酬所得、特许权使用费所得、经营所得 利息、股息、红利所得、财产租赁所得、 财产转让所得、偶然所得。

# 预扣预缴与汇算清缴

税法规定,纳税人平时取得综合所得时,需要按照一定的规则,先按月或者次计算并预扣预缴税款,但纳税人平时预缴税额与年度应纳税可能存在不完全一致的情况,需要"查遗补漏、汇总收支、按年算账、多退少补",两者之间差额通过年终汇算清缴调整。

汇算清缴内容:工资薪金所得、
 劳务报酬所得、稿酬所得、特许权使
 用费所得。

## 工薪税计算

- ▶ 应预扣预缴税额=(累计预扣预缴应纳税所得额×预扣率-速算扣除数)-累计已预扣预缴税额
- 累计预扣预缴应纳税所得额=累计收入-累计免税收入-累计减除费用-累计专项扣除-累计专项附加 扣除(子女教育、继续教育、大病医疗、住房贷款利息、住房租金和赡养老人、婴幼儿照顾等 七项专项附加扣除)-累计依法确定的其他扣除

| 综合所得个人所得税 <mark>税率表(居民个人</mark> 适用) |                      |     |           |  |  |  |  |  |  |  |
|-------------------------------------|----------------------|-----|-----------|--|--|--|--|--|--|--|
| 级数                                  | 全年应纳税所得额             | 税率  | 速算扣除数 (元) |  |  |  |  |  |  |  |
| 1                                   | 不超过36000元的           | 3%  | 0         |  |  |  |  |  |  |  |
| 2                                   | 超过36000元至144000元的部分  | 10% | 2520      |  |  |  |  |  |  |  |
| 3                                   | 超过144000元至300000元的部分 | 20% | 16920     |  |  |  |  |  |  |  |
| 4                                   | 超过300000元至420000元的部分 | 25% | 31920     |  |  |  |  |  |  |  |
| 5                                   | 超过420000元至660000元的部分 | 30% | 52920     |  |  |  |  |  |  |  |
| 6                                   | 超过660000元至960000元的部分 | 35% | 85920     |  |  |  |  |  |  |  |
| 7                                   | 超过960000元的部分         | 45% | 181920    |  |  |  |  |  |  |  |

| 月度税率表 | 引度税率表(选择单独计税的全年一次性奖金、非居民个人工资薪金、劳务报酬、<br>稿酬、特许权使用费所得等适用) |     |          |  |  |  |  |  |  |  |  |  |
|-------|---------------------------------------------------------|-----|----------|--|--|--|--|--|--|--|--|--|
| 级数    | 应纳税所得额                                                  | 税率  | 速算扣除数(元) |  |  |  |  |  |  |  |  |  |
| 1     | 不超过3000元的                                               | 3%  | 0        |  |  |  |  |  |  |  |  |  |
| 2     | 超过3000元至12000元的部分                                       | 10% | 210      |  |  |  |  |  |  |  |  |  |
| 3     | 超过12000元至25000元的部分                                      | 20% | 1410     |  |  |  |  |  |  |  |  |  |
| 4     | 超过25000元至35000元的部分                                      | 25% | 2660     |  |  |  |  |  |  |  |  |  |
| 5     | 超过35000元至55000元的部分                                      | 30% | 4410     |  |  |  |  |  |  |  |  |  |
| 6     | 超过55000元至80000元的部分                                      | 35% | 7160     |  |  |  |  |  |  |  |  |  |
| 7     | 超过80000元的部分                                             | 45% | 15160    |  |  |  |  |  |  |  |  |  |

#### 天津科技大学其它工薪收入领取表

| 填表日期: 2 | 2025/4/11                                                                                                    | /4/11 所得项目:奖励性绩效 流水号: 202504400700 项目编号: 02 |              |             |            |            |          |          |             |                 |           |            | 4          | 金额单位:元 第 1页/共 |             |              |  |
|---------|----------------------------------------------------------------------------------------------------|---------------------------------------------|--------------|-------------|------------|------------|----------|----------|-------------|-----------------|-----------|------------|------------|---------------|-------------|--------------|--|
|         |                                                                                                    |                                             |              | 收入额         |            | 3          | 咸免额      |          |             |                 |           |            |            |               |             |              |  |
| 人员类别    | 工资号                                                                                                    | 姓名                                          | 合计           | 累计收入        | 本次领取<br>金额 | 本次免税<br>金额 | 减除<br>费用 | 附加<br>扣除 | 应纳税<br>所得额  | 适用<br>税率<br>(%) | 速算扣<br>除数 | 应扣所<br>得税额 | 已扣所<br>得税额 | 减免<br>税额      | 本次应扣<br>所得税 | 本次实际领<br>取金额 |  |
| 栏次:[1]  | [2]                                                                                                    | [3]                                         | [4]          | [5]         | [6]        | [7]        | [8]      | [9]      | [10]        | [11]            | [12]      | [13]       | [14]       | [15]          | [16]        | [17]         |  |
| 01      | <i>p</i>                                                                                                    |                                             | 34, 208. 04  | 33, 620. 04 | 588.00     |            | 20, 000  | 12, 000  | 2, 208. 04  |                 |           |            | 93.16      |               |             | 588.00       |  |
| 01      |                                                                                                    |                                             | 44, 631. 18  | 44, 253. 18 | 378.00     |            | 20, 000  | 6, 000   | 18, 631. 18 | 3.              |           | 558.94     | 547.60     |               | 11.34       | 366.66       |  |
| 01      | The second second                                                                                                    |                                             | 37, 652. 86  | 37, 316. 86 | 336.00     |            | 20, 000  |          | 17, 652. 86 | 3.              |           | 529. 59    | 519.51     |               | 10.08       | 325.92       |  |
| 01      |                                                                                                    |                                             | 36, 875. 22  | 36, 623. 22 | 252.00     |            | 20, 000  |          | 16, 875. 22 | 3.              |           | 506.26     | 498.70     |               | 7.56        | 244. 44      |  |
| 01      | La seconda de la compositione de la compositione de |                                             | 26, 007. 84  | 25, 923. 84 | 84.00      |            | 20,000   |          | 6, 007. 84  | 3.              |           | 180. 24    | 177.72     |               | 2.52        | 81.48        |  |
| 01      |                                                                                                    |                                             | 30, 123. 94  | 29, 997. 94 | 126.00     |            | 20,000   |          | 10, 123. 94 | 3.              |           | 303.72     | 299.94     |               | 3. 78       | 122. 22      |  |
| 01      |                                                                                                    | a tablet and entered                        | 32, 746. 24  | 32, 284. 24 | 462.00     |            | 20,000   | 20, 000  |             |                 |           |            | 81.92      |               |             | 462.00       |  |
|         | 合计                                                                                                    |                                             | 242, 245. 32 |             | 2, 226. 00 |            |          |          |             |                 |           |            |            |               | 35. 28      | 2, 190. 72   |  |
| 领取金额大望  | 号: 贰仟壹                                                                                                    | 佰玖拾元柒                                       | 角贰分          |             |            |            |          |          |             |                 |           |            | L. L.      | 4 · · · >     |             |              |  |
| 单位公章:   |                                                                                                    | ~                                           |              | 负           | 责人签字:      |            |          |          |             |                 |           | 填表人签字      |            | T A           |             |              |  |

备注: 1. 负责人和填表人应根据《中华人民共和国个人所得税法》的规定如实填写领取表,并对所填内容的真实性、完整性负责。

## 例1.

累计预扣预缴应纳税所得额:34208.04-5000\*4-12000=2208.04(元) 累计预缴税额:2208.04\*3%=66.24(元)<累计已预扣预缴税额93.16(元) 本次不扣税。

## 例2.

累计预扣预缴应纳税所得额:44631.18-5000\*4-6000=18631.18(元 ) 累计预缴税额:18631.18\*3%=558.94(元)>累计已预扣预缴税额547.60(元 ) 本次需扣税!

```
本次扣税额=558.94-547.6=11.34(元)
```

# 年終奖如何交税?

### 01

#### 如何计税

#### 1. 单独计税 (2027年之前)

以全年一次性奖金收入除以12个月得到的数额,确定适用 税率,单据计算纳税

#### 2. 合并计税

并入当年综合所得计算纳税

### 02

#### 如何选择

在个所税APP操作,根据实际纳税情况可自行选择单独 计税或合并计税,实现合理避税;

在一个纳税年度内,对每一个纳税人,全年一次性奖金单 独计税的办法只允许**采用一次** 

注意:只有校内人员(含长聘人员)涉及年终奖,校外人员(含劳务派遣及退休人员)不涉及

### 年终奖个人发放明细表

第1页/共1页

| 年    | 月  | 流水号       | 经费部门       | 经费部门                | 年终奖项目   | 计税方案     | 税率      | 应发金额        | 本次扣税       | 实发金额        | 摘要               |
|------|----|-----------|------------|---------------------|---------|----------|---------|-------------|------------|-------------|------------------|
| 2024 | 12 | 202412601 | 3202/人力资源处 | 15001/非二级管理岗<br>位绩效 | 其他年终奖   | 中国籍人员年终奖 | 3.00%   | 8, 190. 00  | 245.70     | 7, 944. 30  | 发非教学单位基础任务年终奖励绩效 |
| 2024 | 12 | 202412601 | 3202/人力资源处 | 15001/非二级管理岗<br>位绩效 | 其他年终奖   | 中国籍人员年终奖 | 3.00%   | 24, 708. 00 | 741.24     | 23, 966. 76 | 发非教学单位目标任务年终奖励绩效 |
| 2024 | 12 | 202412601 | 学院         | 10062/突出业绩奖励        | 突出业绩年终奖 | 中国籍人员年终奖 | LO. 00% | 8, 524. 43  | 2, 945. 30 | 5, 579. 13  | 学院2024年年终绩效2     |
| 2024 | 12 | 202412601 | 学院         | 15001/奖励绩效          | 其他年终奖   | 中国籍人员年终奖 | LO. 00% | 13, 747. 57 | 1, 374. 76 | 12, 372. 81 | 学院2024年年终绩效      |
| 合计   |    | 8         |            |                     |         |          |         | 55, 170. 00 | 5, 307.00  | 49, 863.00  |                  |
| 总计   |    |           |            |                     |         |          |         | 55, 170. 00 | 5, 307. 00 | 49, 863. 00 |                  |

## 例1.

发放第一笔年终奖8190.00元时,年终奖累计收入8190.00元

按月换算后的应纳税所得额:8190/12=682.50(元)<3000(元),选择级数1 本次扣税额:8190\*3%-0=245.70(元)

### 例2.

发放第三笔年终奖8524.43元时,年终奖累计收入8190+24708+8524.43=41422.43(元)

按月换算后的应纳税所得额:41422.43/12=3451.87(元),选择级数2

累计扣税额:41422.43\*10%-210=3932.24(元)

已扣税额:245.7+741.24=986.94(元)

本次扣税额:3932.24-986.94=2945.30(元)

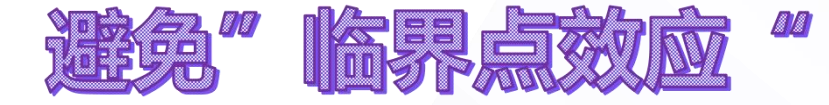

36000元年终奖应纳税额 应缴个税:36000\*3%-0=1080(元) 实际到手金额:36000-1080=34920(元)

36001元年终奖应纳税额 应缴个税:36001\*10%-210=3390.10(元) 实际到手金额:36001-3390.1=32610.90(元)

由于多发了1元钱 , 应纳税额**增加了** 3390.1-1080=2310.10(元)

### 建议

注意年终奖计税区间,调整发放方式或者选择合并方式 合理节税。 劳务税计算

#### 应纳税额=应纳税所得额\*适用税率-速算扣除数

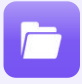

一次收入在4000元及其以下的(800以下免税): 应纳税额=(劳务收入-800)\*20%

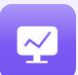

一次收入在4000元以上25000元以下的: 应纳税额=劳务收入\*(1-20%)\*20%=劳务收入\*16%

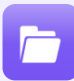

一次收入在25000元以上的62500元以下的: 应纳税额=劳务收入\*(1-20%)\*20%\*(1+50%)-2000=劳务收入\*24%-2000

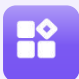

一次收入在62500元以上的: 应纳税额=劳务收入\*(1-20%)\*20%(1+100%)-7000=劳务收入\*32%-7000

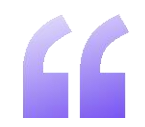

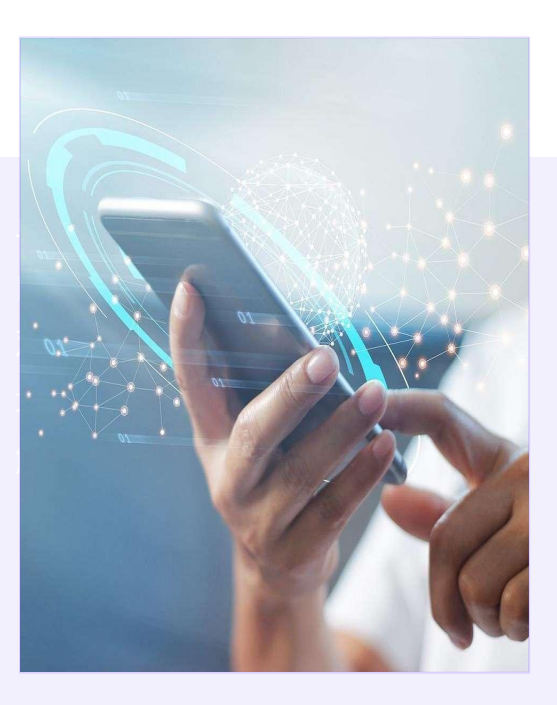

劳务报酬所得按月或者按次进行预扣预缴税款; 劳务报酬在次年汇算清缴时按照收入额的80%计入综合所得。

-《中华人民共和国个人所得税法》

# 几点提示:

- 1、每个月变动专项附加扣除在个人所得税APP"专项附加扣除" 栏目填写,时间建议:需要在20号之后,下月6号之前;
- •2、子女教育、婴幼儿护理、住房贷款增加专项附加扣除一旦选 定一年内不变;
- 3、汇算清缴期:每年3月1日——6月30日,纳税人需要在此期间办理个人所得税综合所得年度汇算清缴。目前处于汇算清缴期, 请师生尽快对2024年综合所得进行年度汇算清缴。

联系电话:60600204

# THE END

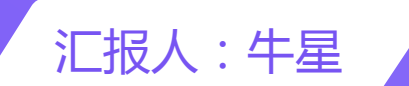

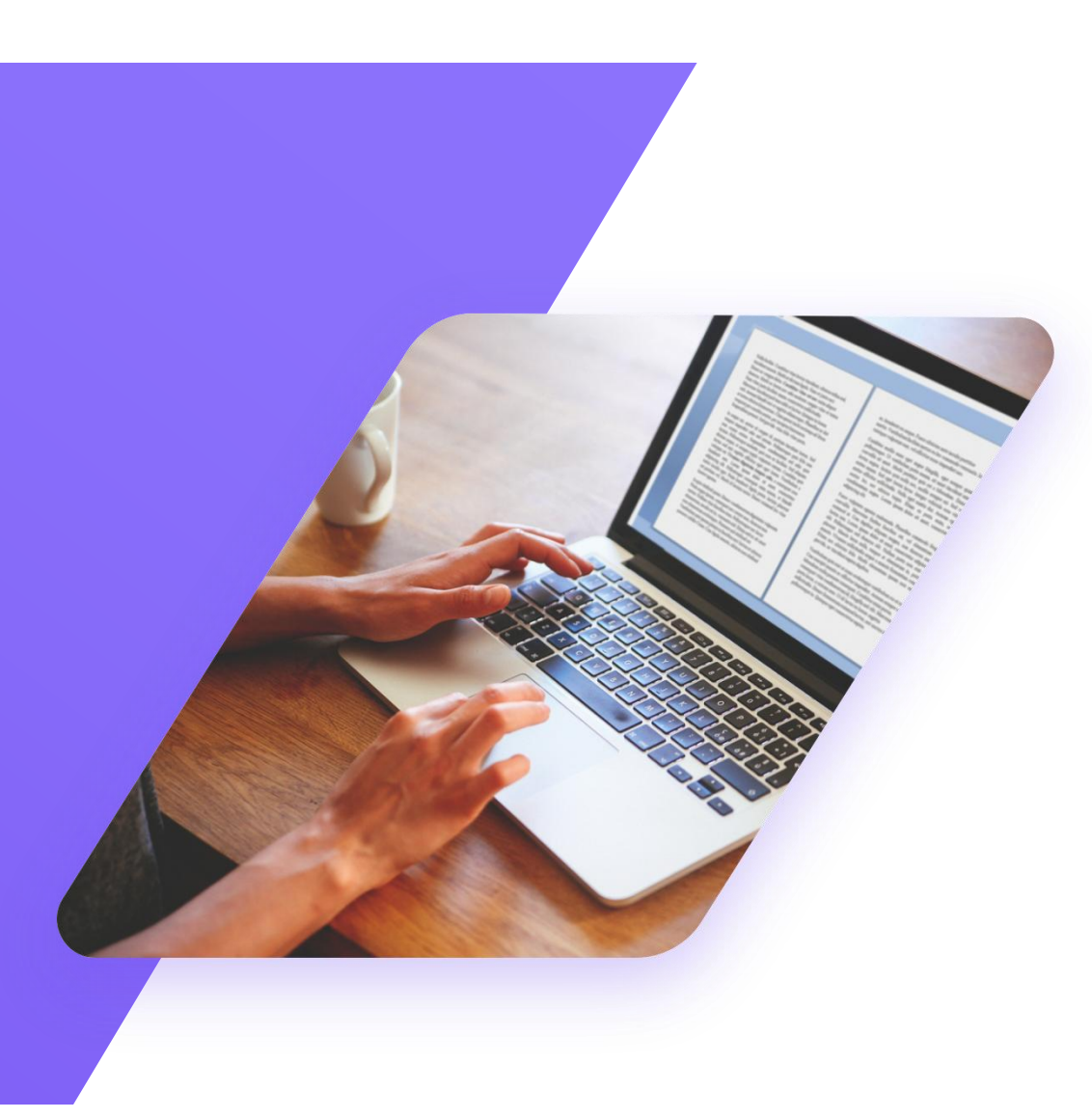